# Request Tracking Tool

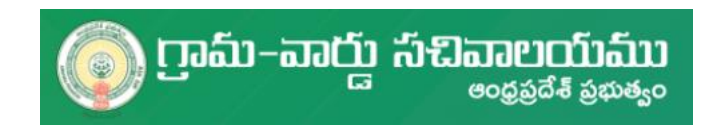

### Contents

| Background                              | 2  |
|-----------------------------------------|----|
| Citizen Service delivery platform (CSP) | 3  |
| Functionality the Tool                  | 4  |
| Jser Guide                              | 5  |
| Common Login for all Functionaries      | 5  |
| Digital Assistant (DA) Login Page       | 8  |
| District Coordinator (DC) Login         | 12 |
| State Coordinator Login                 | 16 |
| Department Coordinator Login            | 19 |
| rCS Login                               | 22 |

### **Request Tracking Tool (RTS)**

#### Background

The Government of Andhra Pradesh (GoAP) launched the Village and Ward Secretariat system to decentralize the public administration and service delivery to the grassroots. The Volunteer System along with Village Secretariats / Ward Secretariats system endeavours to provide last mile services in village and ward levels. The village and ward volunteers and secretariats become the first and the most important point of contact between the government and public.

The Department has 15,000 Grama-Ward Secretariats with 1.34 Lakh functionaries for administration and to deliver various services to the citizens at the grassroot level. The Grama-Ward Sachivalams initiative is aimed at universal and non-discriminatory delivery of all government schemes and services to citizens of all strata with improved efficiency, transparency, and accountability at the government-citizen interface at all levels of administration.

To accomplish the vision of a universal and non-discriminatory delivery of all government schemes and services to citizens of all strata, the GSWS department in coordination with eGOV & CPR has undertaken the project "GSWS 2.0" which re-defines and reengineers the whole concept of Governance. The attempt is to provide the most efficient and corruption free service on two fronts:

- 1. Provide citizens with a seamless access to benefits under various GoAP schemes
- 2. Provide citizens a hassle-free, interactive, and accessible Govt-to-Citizen services

#### Citizen Service delivery platform (CSP)

The CSP is a unified solution for all the services provided by the Government of Andhra Pradesh to its citizens. The GSWS department aims to digitize all the G2C services and provide a one stop solution to the citizens through the unified service delivery platform and its 15000+ sachivalams. The aim is to develop a platform which will include the following modules:

- 1. Raise a service request (application) by a citizen
- 2. Develop a process flow depending on the nature of service request as per the acts/rules
- 3. Access to each Govt functionary to view & process the applications
- 4. Track the status of the application by citizen/Govt functionary
- 5. Determine a definitive service level agreement (SLA) period for each service and Sub-SLA(SSLA) period for each functionary who should process that service request
- 6. A standard protocol to reject any application based on well-defined rules and reasons
- 7. Acknowledgment to the citizen on Application/Rejection of a service request
- 8. Payment mechanism for the service requests raised by Citizens
- 9. Develop analytics and insights to assess the effectiveness of the system and performance of the functionaries

At present the G2C services are provided through MeeSeva and specific departmental portals. 4-5 portals are in vogue to deliver around 565 G2C services which are being accessed from 15000+ GSWS Secretariats and 2000+ MeeSeva Kiosks across the state. Most of these services are partly processed "online" and partly "offline". What GSWS is trying to achieve is to truly digitize all the steps of the service request right form application at DA level, processing by VRO, RI, Tahsildar etc. Digitization of services will help the Government track and measure the performance of all the departments and the functionaries involved. This encourages the functionaries to be accountable and adhere to timelines. GSWS plans to digitize all the 560+ govt to citizen services and create a unified G2C service delivery platform. A ticket can be raised for any technical and functional issue with the delivery platform on **Request Tracking Tool(RTS)**.

#### Functionality the Tool

RTS has 5 different levels and logins for various authorities.

- **Digital Assistant(DA):** He is the field functionary and can raise any technical and functional Issue in his login and send it to District Co-ordinator for resolution. Any supporting documents or screenshots can be shared. All levels above him can resolve the issue and send it back to DA Login but only DA can close the issue that he has raised after he is satisfied with the resolution provided.
- **District Coordinator(DC):** He receives Issues from DA and has three options. He can provide resolution for the issue/send it back to DA for additional documents/forward it to State Coordinator for providing resolution. He can also raise a new in the same way as DA raises a issue and send it to SC for resolution.
- **State Coordinator(SC):** He receives Issues from DC and has three options. He can provide resolution for the issue/send it back to DC for additional documents/forward it to State Coordinator for providing resolution. He can forward the issue both to TCS/Department coordinator depending on the category of the issue.
- **Department Coordinator:** He receives Issues from SC and has three options. He can provide resolution for the issue/send it back to SC for additional documents/forward it to TCS for providing resolution.
- TCS: Any Technical resolution will be provided by TCS and sent back for closure.

#### User Guide

### Common Login for all Functionaries

Step 1: Enter the following link in web Browser: <a href="https://gramawardsachivalayam.ap.gov.in/">https://gramawardsachivalayam.ap.gov.in/</a>

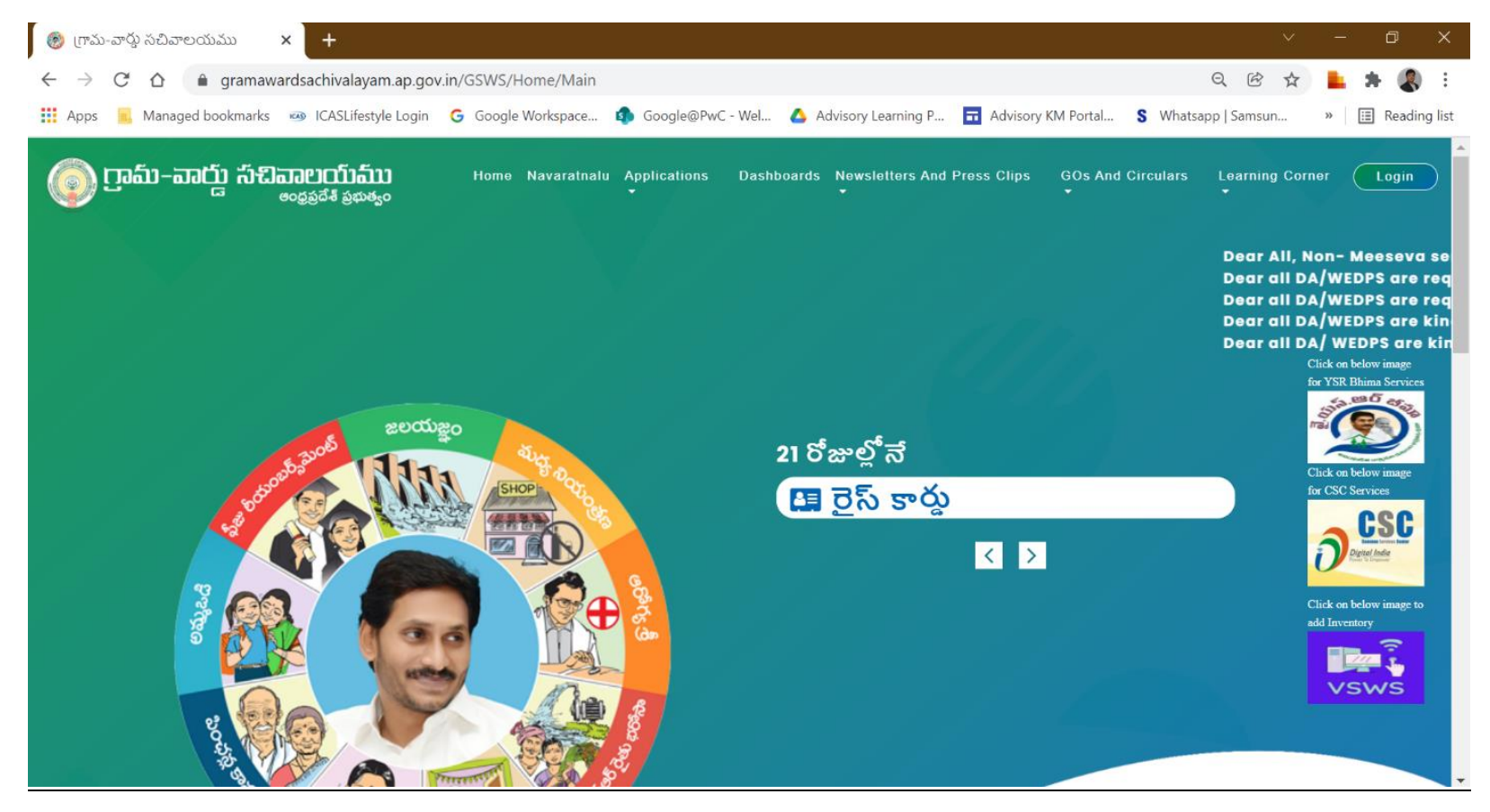

#### Step 2: Click on Request Tracking tool form the Applications Dropdown

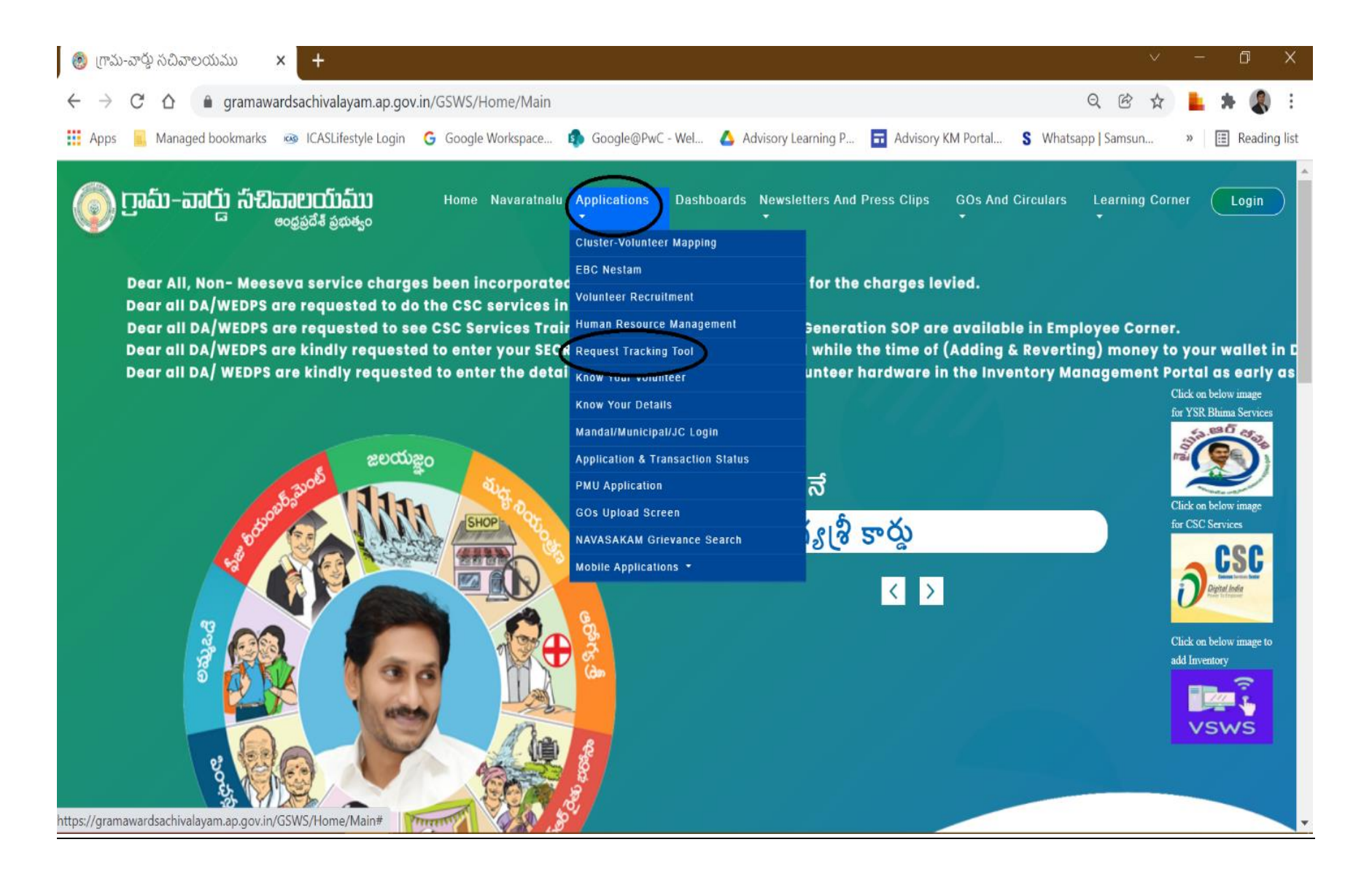

#### Step 3: Request Tracking Home Page will open, Enter Username and Password

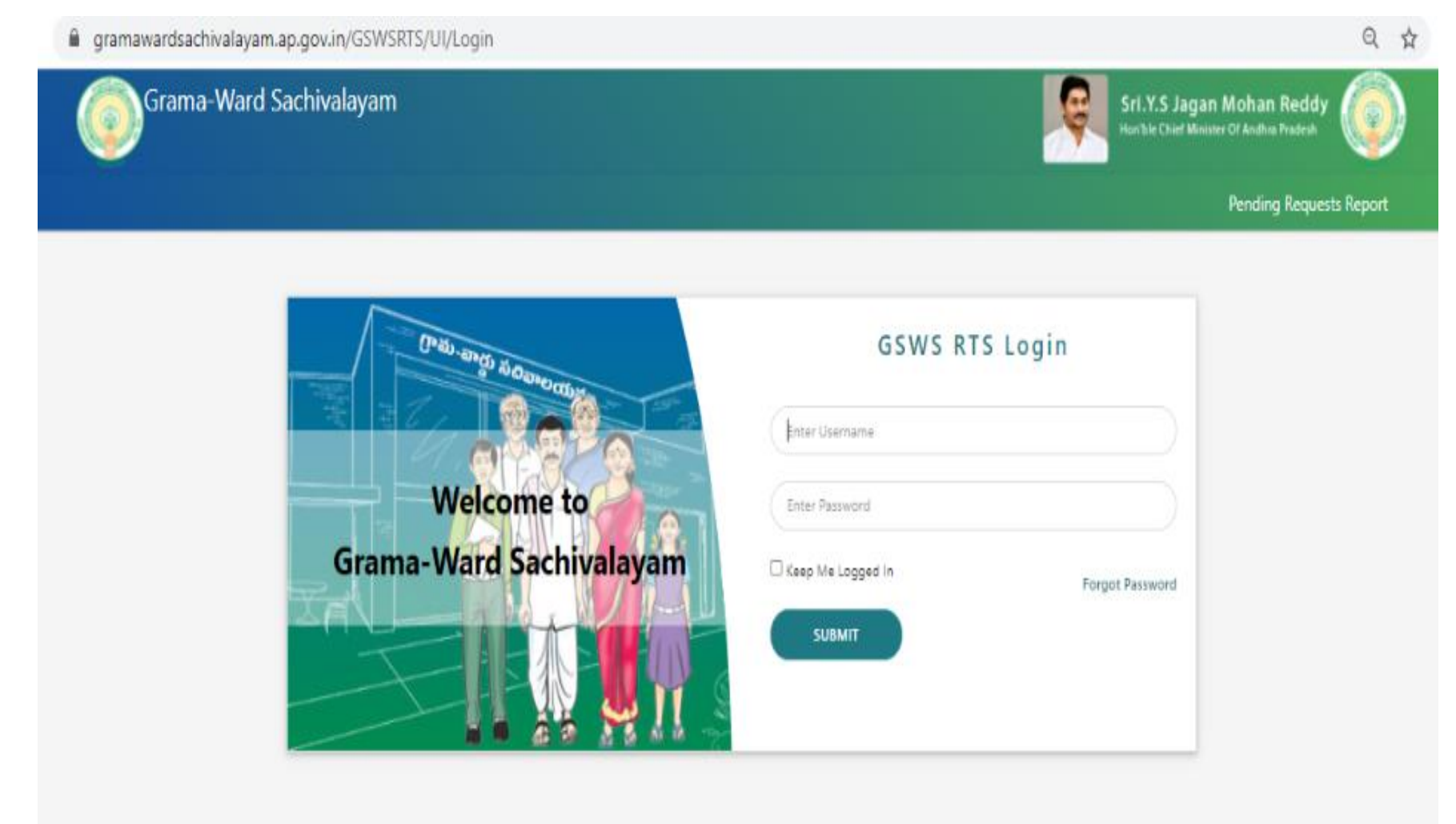

### Digital Assistant (DA) Login Page

After logging into DA page, DA can view the already raised requests, view and edit the request status or raise a new Issue.

| Gran           | na-Ward Sa       | chivalayam      |                              |                               |                                   |                  |                 |                 | Ģ          | Sri.Y.S Jagan Moha<br>Hon'ble Chief Minister Of Andh | n Reddy |
|----------------|------------------|-----------------|------------------------------|-------------------------------|-----------------------------------|------------------|-----------------|-----------------|------------|------------------------------------------------------|---------|
| Request Track  | ing System - I   | Digital Assista | nt                           |                               |                                   |                  |                 | View Issue      | New Issue  | Secretariat : Testing1                               | LOGOUT  |
|                |                  |                 |                              |                               |                                   |                  |                 |                 |            | Welcome: Kiran( 123456                               | 578-DA) |
| View Issue     |                  |                 |                              |                               |                                   |                  |                 |                 |            |                                                      |         |
| Issue ID       |                  | District        |                              | Department                    |                                   | Type of Service  |                 | Category        | (          |                                                      |         |
|                |                  | -ALL-           | ~                            | -ALL-                         | ~                                 | -ALL-            |                 | -ALL            |            | ~                                                    |         |
| From Date      |                  | To Date         |                              | Pending At                    |                                   | Status           |                 |                 |            |                                                      |         |
| 30/11/2021     | Ē                | 15/12/2021      | ٥                            | -ALL-                         | ~                                 | -ALL-            |                 | SUBN            | 417        |                                                      |         |
|                |                  |                 |                              |                               |                                   |                  |                 |                 |            |                                                      |         |
| Request Detail | s                |                 |                              |                               |                                   |                  |                 |                 |            |                                                      |         |
| Request ID     | District         | Secretarait     | Department                   | Type Of<br>Service            | Request Title                     | Status           | Raised<br>Date  | Raised By       | Pending At | Remarks                                              |         |
| RT111012212    | east<br>godavari | DANAVAIPETA1    | Agriculture and<br>Marketing | Ap seeds bank<br>deposit form | paid amount but showing as failed | Referred<br>Back | 10-DEC-<br>2021 | 12345678-<br>DA | GSWS User  | Please check and send the details                    | VIEW    |

| Grama-Ward Sachivalayam                     |                              |                            | Ģ         | Sri.Y.S Jagan Mohan Reddy<br>Hon'ble Chief Minister Of Andhra Pradesh | ٢      |
|---------------------------------------------|------------------------------|----------------------------|-----------|-----------------------------------------------------------------------|--------|
| Request Tracking System - Digital Assistant |                              | View Issue                 | New Issue | Secretariat : Testing1                                                | LOGOUT |
|                                             |                              |                            |           | Welcome: Kiran( 12345678-DA )                                         |        |
|                                             | New                          | Issue                      |           |                                                                       |        |
|                                             | Project                      | Issue Type                 |           |                                                                       |        |
|                                             | GSWS                         | Issue                      | ]         |                                                                       |        |
|                                             | Department *                 | Type of Service *          |           |                                                                       |        |
|                                             | -Select-                     | -Select-                   | ~         |                                                                       |        |
|                                             | Category *                   | Raised Date *              |           |                                                                       |        |
|                                             | -Select-                     | dd/mm/yyyy                 |           |                                                                       |        |
|                                             | Enter Secretarait code *     | Secretarait Name           |           |                                                                       |        |
|                                             | Search with Secretariat Code |                            |           |                                                                       |        |
|                                             | SEARCH                       |                            |           |                                                                       |        |
|                                             | Issue Title *                |                            |           |                                                                       |        |
|                                             |                              |                            |           |                                                                       |        |
|                                             | Issue Description *          |                            |           |                                                                       |        |
|                                             |                              |                            |           |                                                                       |        |
|                                             |                              |                            | /         |                                                                       |        |
|                                             | 12345678-DA                  | issue kaisea By *          |           |                                                                       |        |
|                                             | []                           | Charlos .                  |           |                                                                       |        |
|                                             |                              | -Select-                   | ~         |                                                                       |        |
|                                             |                              |                            |           |                                                                       |        |
|                                             | Send to *                    | Attach File *              |           |                                                                       |        |
|                                             | -Select-                     | Choose File No file chosen |           |                                                                       |        |
|                                             | RAISE                        | REQUEST                    |           |                                                                       |        |

Raising a New Issue : To raise a New Request, Click on New Issue and Fill the form with the required details and documents

#### After Clicking on Raise Request, New Ticket will be raised With ID Number

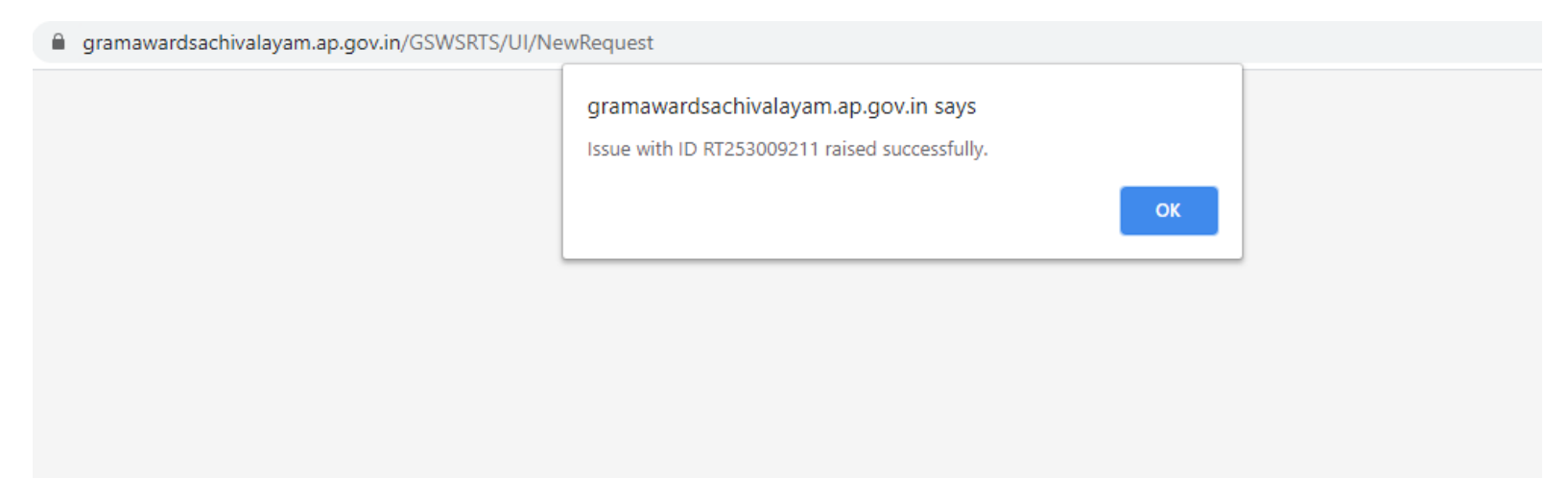

### All raised tickets will be displayed in Home Page

| Grama-Ward Sa             | ichivalayam    |                             |                    |           |                        | Sri.Y.S .<br>Hon'ble Chi     | Jagan Mohan Red<br>ef Minister Of Andhra Prades | dy 🌀      |           |
|---------------------------|----------------|-----------------------------|--------------------|-----------|------------------------|------------------------------|-------------------------------------------------|-----------|-----------|
| RTS- Digital Assistant    |                |                             |                    | View Requ | iest New Rec           | j <b>uest</b> Welco<br>SDFSL | ome: 12345678-DA<br>DFSFS SDFSFS                | LOGOUT    |           |
| View Requests             | Request Detail | s                           |                    |           |                        |                              |                                                 |           |           |
| District Department       | Request ID     | Secretarait                 | Request<br>Title   | Status    | Raised Date            | Raised By                    | Pending At                                      |           |           |
| Type of Service Category  | RT112607211    | 11-High School<br>Road Area | test               | Open      | 26-07-2021<br>16:52:12 | 12345678-<br>DA              | District Level<br>Coordinator                   | VIEW      | EDIT      |
| -ALL-   From Date To Date | RT253009211    | BETHAPUDI                   | URL Not<br>working | Open      | 30-09-2021<br>17:47:43 | 12345678-<br>DA              | District Level<br>Coordinator                   | VIEW      | EDIT      |
| 09/15/202 <sup>.</sup>    |                |                             |                    |           |                        |                              |                                                 |           |           |
| Status                    |                |                             |                    |           |                        |                              |                                                 |           |           |
| GO                        |                |                             |                    |           |                        |                              |                                                 |           |           |
|                           |                |                             |                    |           |                        |                              | Activat                                         | e Windows | te Window |

| Re | quest Detai          | ils                                              |                        |                    |                            | × |
|----|----------------------|--------------------------------------------------|------------------------|--------------------|----------------------------|---|
|    | Project              | GSWS                                             |                        | Request<br>Type    | Issue                      |   |
| 1  | Department           | Information T<br>Electronics an<br>Communication | echnology,<br>d<br>ons | Type of<br>Service | Meeseva-AADHAAR E-<br>KYC  |   |
|    | Category             | Url redirection                                  | n                      | Secretarait        | BETHAPUDI                  |   |
|    | Challana Deta        | ils                                              |                        |                    |                            |   |
| 1  | Request Title        |                                                  | URL Not work           | cing               |                            |   |
| 1  | Request Detai        | ils                                              | It is throwing         | 500 Error page     | response                   |   |
| 1  | Request<br>Date      | 30-09-2021 1                                     | 7:47:43                | Raised By          | 12345678-DA                |   |
|    | Person to<br>Contact | ABC                                              |                        | Contact No         | 9992233312                 |   |
| 4  | Status               | Open                                             |                        | Send To            | District Level Coordinator |   |
|    | Attached File        |                                                  | IssueDoc_123           | 45678-DA_2109      | 93017474309.pdf            |   |
|    |                      |                                                  |                        |                    | CLOSE                      |   |

Click on View (In request Details in previous screen) to check the ticket Status. The screen will open this way.

### District Coordinator (DC) Login

DC can view the requests raised by DA as shown below in the Home page or raise a new issue from the Requests Tab

| Grama-Ward Sachivalayam<br>Request Tracking Tool - District Coordinator |                                       |                                     | Sri.Y.S Jagan Mohan Reddy<br>Honble Chief Minister Of Andhra Pradesh |
|-------------------------------------------------------------------------|---------------------------------------|-------------------------------------|----------------------------------------------------------------------|
| HOME REQUESTS LOGOUT                                                    |                                       |                                     | Secretariat :<br>Welcome: <i>Nitya( 510-RTS )</i>                    |
| View Issue                                                              |                                       |                                     |                                                                      |
| Issue ID District                                                       | Department T                          | Type of Service                     | Category                                                             |
| -ALL-                                                                   | -ALL- V                               | -ALL-                               | -ALL-                                                                |
| From Date To Date                                                       | Pending At                            | Status                              |                                                                      |
| 01/12/2021                                                              | -ALL-                                 | -ALL-                               | SUBMIT                                                               |
|                                                                         |                                       | ]                                   |                                                                      |
|                                                                         |                                       |                                     |                                                                      |
| Request Details                                                         |                                       |                                     |                                                                      |
| S.NO Request ID District Secretaralt Department Secretaralt             | ype Of Request Title Status<br>ervice | Raised Raised Pending<br>Date By At | Remarks                                                              |
| 1 RT411612212 GUNTUR BETHAPUDI GSWS Department                          | lata Related Data sync Open           | 16- District<br>DEC- DA Coordinator | VIEW                                                                 |
| Mi<br>Al                                                                | leeseva-<br>MENDMENT                  |                                     |                                                                      |

Scenario 1: In case DC cannot resolve the issue and Forward it to State Coordinator Hit Edit and Select " In Progress" in Status and provide Remarks and update the Request

|                                                                                   | Update                        | e Request                        |                                                             |  |  |  |
|-----------------------------------------------------------------------------------|-------------------------------|----------------------------------|-------------------------------------------------------------|--|--|--|
| Request ID                                                                        |                               | Project                          |                                                             |  |  |  |
| RT180107211                                                                       |                               | GSWS                             |                                                             |  |  |  |
| Request Type                                                                      |                               | Department                       |                                                             |  |  |  |
| Issue                                                                             |                               | Consumer Affairs, Food an        | d Civil Supplies                                            |  |  |  |
| Type of Service                                                                   |                               | Category                         |                                                             |  |  |  |
| Correction in Rice Card                                                           |                               | Others                           |                                                             |  |  |  |
| Raised Date                                                                       | Raised Date                   |                                  | Challana Details                                            |  |  |  |
| 01-07-2021 10:33:43                                                               | REDDYPALEM-10                 |                                  |                                                             |  |  |  |
| Request Title                                                                     |                               |                                  |                                                             |  |  |  |
| Change of gender and name correction in Rice card                                 |                               |                                  |                                                             |  |  |  |
| Request Description The applicant is requesting to do changes in rice card. The a | pplicant having rice card num | ber: 2821237540, her name has to | be changed from perika rani to kondepogu rani as per aadhaa |  |  |  |
| Request Raised By                                                                 |                               | Person to Contact                |                                                             |  |  |  |
| 21021206-WRS                                                                      |                               | 9492088892                       |                                                             |  |  |  |
| Contact Number                                                                    |                               | Status                           |                                                             |  |  |  |
| 9492088892                                                                        |                               | Referred Back                    |                                                             |  |  |  |
| Send to                                                                           |                               | Attached File Download           |                                                             |  |  |  |
| GSWS User                                                                         |                               | ~                                |                                                             |  |  |  |
| Remarks                                                                           |                               |                                  |                                                             |  |  |  |
| Issue forwarded to User level                                                     |                               |                                  |                                                             |  |  |  |
|                                                                                   | UPDA                          | TE REQUEST                       |                                                             |  |  |  |

## Scenario 2: In case DC wants further documents and wants to send it back to DA, Hit Edit and Select "Referred Back" in Status and provide Remarks and update the Request

|                                                                                                    | Update                          | Request                                               |                                                            |  |  |  |  |
|----------------------------------------------------------------------------------------------------|---------------------------------|-------------------------------------------------------|------------------------------------------------------------|--|--|--|--|
| Request ID                                                                                           |                                 | Project                                               |                                                            |  |  |  |  |
| RT180107211                                                                                          |                                 | GSWS                                                  |                                                            |  |  |  |  |
| Request Type                                                                                         |                                 | Department                                            |                                                            |  |  |  |  |
| Issue                                                                                                |                                 | Consumer Affairs, Food and                            | Civil Supplies                                             |  |  |  |  |
| Type of Service                                                                                      |                                 | Category                                              |                                                            |  |  |  |  |
| Correction in Rice Card                                                                              |                                 | Others                                                |                                                            |  |  |  |  |
| Raised Date                                                                                          | Raised Date                     |                                                       | Challana Details                                           |  |  |  |  |
| 01-07-2021 10:33:43                                                                                  | REDDYPALEM-10                   |                                                       |                                                            |  |  |  |  |
| Request Title                                                                                        |                                 |                                                       |                                                            |  |  |  |  |
| Change of gender and name correction in Rice card                                                    |                                 |                                                       |                                                            |  |  |  |  |
| Request Description The applicant is requesting to do changes in rice card. The ap Request Raised By | pplicant having rice card numbe | r: 2821237540, her name has to b<br>Person to Contact | e changed from perika rani to kondepogu rani as per aadhaa |  |  |  |  |
| 21021206-WRS                                                                                         |                                 | 9492088892                                            |                                                            |  |  |  |  |
| Contact Number                                                                                       |                                 | Status                                                |                                                            |  |  |  |  |
| 9492088892                                                                                           |                                 | Referred Back                                         | ~                                                          |  |  |  |  |
| Send to                                                                                              |                                 | Attached File Download                                |                                                            |  |  |  |  |
| GSWS User                                                                                            | ~                               |                                                       |                                                            |  |  |  |  |
| Remarks                                                                                              |                                 |                                                       |                                                            |  |  |  |  |
| Issue Closed                                                                                         |                                 |                                                       |                                                            |  |  |  |  |
|                                                                                                    | UPDATE                          | REQUEST                                               |                                                            |  |  |  |  |

#### Scenario 3: In case DC can resolve the issue, Hit Edit and Select "Resolved" in Status and provide Remarks and update the Request

#### Update Request

| Request ID                                                    |                                 | Project                          |                                                            |  |  |  |  |
|---------------------------------------------------------------|---------------------------------|----------------------------------|------------------------------------------------------------|--|--|--|--|
| RT180107211                                                   |                                 | GSWS                             |                                                            |  |  |  |  |
| Request Type                                                  |                                 | Department                       |                                                            |  |  |  |  |
| Issue                                                         |                                 | Consumer Affairs, Food and       | Civil Supplies                                             |  |  |  |  |
| Type of Service                                               |                                 | Category                         |                                                            |  |  |  |  |
| Correction in Rice Card                                       |                                 | Others                           |                                                            |  |  |  |  |
| Raised Date                                                   | Raised Date                     |                                  | Challana Details                                           |  |  |  |  |
| 01-07-2021 10:33:43                                           | REDDYPALEM-10                   |                                  |                                                            |  |  |  |  |
| Request Title                                                 |                                 |                                  |                                                            |  |  |  |  |
| Change of gender and name correction in Rice card             |                                 |                                  |                                                            |  |  |  |  |
| Request Description                                           |                                 |                                  |                                                            |  |  |  |  |
| The applicant is requesting to do changes in rice card. The a | pplicant having rice card numbe | r: 2821237540, her name has to b | e changed from perika rani to kondepogu rani as per aadhaa |  |  |  |  |
| Request Raised By                                             |                                 | Person to Contact                |                                                            |  |  |  |  |
| 21021206-WRS                                                  |                                 | 9492088892                       |                                                            |  |  |  |  |
| Contact Number                                                |                                 | Status                           |                                                            |  |  |  |  |
| 9492088892                                                    |                                 | Closed                           | ~                                                          |  |  |  |  |
| Send to                                                       |                                 | Attached File Download           |                                                            |  |  |  |  |
| GSWS User                                                     | ~                               |                                  |                                                            |  |  |  |  |
| Remarks                                                       |                                 |                                  |                                                            |  |  |  |  |
| Issue Resolved                                                |                                 |                                  |                                                            |  |  |  |  |
|                                                               |                                 |                                  |                                                            |  |  |  |  |
|                                                               | UPDATE                          | REQUEST                          |                                                            |  |  |  |  |
|                                                               |                                 |                                  | A ativiata IA/indavia                                      |  |  |  |  |

### State Coordinator Login

SC can view the requests raised by DC as shown below in the Home page or raise a new issue from the Requests Tab

| → C 🔒 gramav    | wardsachivalay | am.ap.gov. | in/GSWSRTS/UI/Vie | wRequest         |                                                                                                    |                 |                            |                                      |                                              | Q 🕁    | Г  | *  |
|-----------------|----------------|------------|-------------------|------------------|----------------------------------------------------------------------------------------------------|-----------------|----------------------------|--------------------------------------|----------------------------------------------|--------|----|----|
| Ó               | Grama-War      | d Sachiv   | alayam            |                  |                                                                                                    |                 | <b>Q</b>                   | SrI.Y.S Jagar<br>Hon'ble Chief Minis | <b>n Mohan Redd</b><br>ter Of Andhra Pradesh | у 🍥    |    |    |
| RTS- Sta        | ite Coordinat  | or         |                   |                  |                                                                                                    | View Request    | New Request                | Welcom<br>K VIJAY I                  | e: AP-APRTS<br>KUMAR                         | LOGOUT |    |    |
| View Requests   |                |            | Request Deta      | ils              |                                                                                                    |                 |                            |                                      |                                              |        |    |    |
| District        | Department     | ~          | Request ID        | Secretarait      | Request Title                                                                                        | Status          | Raised<br>Date             | Raised By                            | Pending At                                   |        |    |    |
| Type of Service | Category       | ~          | RT333006211       | DURGASAMUDRAM    | biometric authentication not<br>sucssesful                                                           | InProgress      | 30-06-<br>2021<br>07:50:12 | 11090031-<br>DA                      | State Level<br>Coordinator                   | VIEW   | ED | іт |
| From Date       | To Date        | -          | RT310207213       | MADHURANAGAR-01  | Provide New Pension Application<br>Entry in Ward Welfare and<br>Development Secretary's Login        | InProgress      | 02-07-<br>2021<br>19:44:52 | 21012010-<br>WEDS                    | State Level<br>Coordinator                   | VIEW   | ED | П  |
| Status          |                | -          | RT310607211       |                  | Please provide New Pension<br>Application Entry in Ward Welfare<br>and Development Secretary's Logir | InProgress      | 06-07-<br>2021<br>17:26:09 | 21012020-<br>WEDS                    | State Level<br>Coordinator                   | VIEW   | ED | п  |
|                 | ;0             |            | RT310207214       | PATNOOLSTREET-01 | Please enable new pension<br>application in ward welfare and<br>development secretary                | InProgress      | 02-07-<br>2021<br>20:50:47 | 21012073-<br>WEDS                    | State Level<br>Coordinator                   | VIEW   | ED | П  |
|                 |                |            | RT310307211       | MRPALLI-02       | Enabling new pension application i<br>WWDS login vis-a-vis line<br>department to concerned           | n<br>InProgress | 03-07-<br>2021<br>10:57:50 | 21012041-<br>WEDS                    | State Level<br>Coordinator                   | VIEW   | ED | пт |

Scenario 1: In case SC cannot resolve the issue and want to Forward it to Department Coordinator, Hit Edit and Select " In Progress" in Status and provide Remarks and update the Request

| Grama-Ward Sachivalayam                                     |               |                        |                 | Sr<br>Hor   | I.Y.S Jagan Mohan Red<br>"ble Chief Minister Of Andhra Prade | ddy<br>esh |
|-------------------------------------------------------------|---------------|------------------------|-----------------|-------------|--------------------------------------------------------------|------------|
| tate Coordinator                                            |               |                        | View Request    | New Request | Welcome: AP-APRTS<br>K VIJAY KUMAR                           | LC         |
|                                                             | Update        | Request                |                 |             |                                                              |            |
| Request ID                                                  |               | Project                |                 |             |                                                              |            |
| RT333006211                                                 |               | GSWS                   |                 |             |                                                              |            |
| Issue                                                       |               | Revenue                |                 |             |                                                              |            |
| Type of Service                                             |               | Category               |                 |             |                                                              |            |
| Raised Date                                                 | Raised Date   |                        | Challana Detail | 5           |                                                              |            |
| 30-06-2021 07:50:12                                         | DURGASAMUDRAM |                        |                 |             |                                                              |            |
| Request Title                                               |               |                        |                 |             |                                                              |            |
| biometric authentication not sucssesful                     |               |                        |                 |             |                                                              |            |
| Request Description biometric authentication not sucssesful |               |                        |                 |             |                                                              |            |
| Request Raised By                                           |               | Person to Contact      |                 |             |                                                              |            |
| 11090031-DA                                                 |               | digital asst           |                 |             |                                                              |            |
| Contact Number                                              |               | Status                 |                 |             |                                                              |            |
| 9703111084                                                  |               | InProgress             |                 |             | ~                                                            |            |
| Department Coordinator                                      |               | Attached File Download | 1               |             |                                                              |            |
| Remarks                                                     |               |                        |                 |             |                                                              |            |
|                                                             |               |                        |                 |             |                                                              |            |
|                                                             | UPDA          |                        |                 |             | Actions                                                      |            |

Scenario 2: In case DC wants further documents and wants to send it back , Hit Edit and Select " Referred Back" in Status and provide Remarks and update the Request

| Contact Number       |        | Status                 |                          |
|----------------------|--------|------------------------|--------------------------|
| 9703111084           |        | Referred Back          | ~                        |
| Send to              |        | Attached File Download |                          |
| District Coordinator | ~      |                        |                          |
| Remarks              |        |                        |                          |
|                      |        |                        |                          |
|                      |        |                        |                          |
|                      | UPDATE | REQUEST                |                          |
|                      |        |                        | Activate Windows         |
| <b>`</b>             |        |                        | Go to Settings to activa |

Scenario 3: In case DC can resolve the issue, Hit Edit and Select "Resolved" in Status and provide Remarks and update the Request

| Contact Number                        | Status                 |             |
|---------------------------------------|------------------------|-------------|
| 9703111084                            | Closed                 | ~           |
| Send to                               | Attached File Download |             |
| State Coordinator                     | ~                      |             |
| Remarks                               |                        |             |
| Issue Resolved                        |                        |             |
|                                       |                        |             |
|                                       | UPDATE REQUEST         |             |
|                                       | Activate W             | indows      |
| · · · · · · · · · · · · · · · · · · · | Go to Settings         | to activate |

### Department Coordinator Login

Department Coordinator can view the requests raised by SC as shown below in the Home page or raise a new issue from the Requests Tab

| → C 🔒 gramawa               | ardsachivalayam.ap.gov.i | n/GS\ | WSRTS/UI/ViewRed | quest                    |                                                                              |              |                            |                                      |                                        | • २ 🏠             | <b>•</b> * |
|-----------------------------|--------------------------|-------|------------------|--------------------------|------------------------------------------------------------------------------|--------------|----------------------------|--------------------------------------|----------------------------------------|-------------------|------------|
| Grama-Ward Sachivalayam     |                          |       |                  |                          |                                                                              |              | Q                          | Sri.Y.S Jagar<br>Hon'ble Chief Minis | n Mohan Reddy<br>ter Of Andhra Pradesh |                   |            |
| RTS- Department Coordinator |                          |       |                  |                          |                                                                              | /iew Request | New Requ                   | <b>est</b> Welco<br><i>user</i>      | ome: <i>11-RTS3</i>                    | LOGOUT            |            |
| View Requests               |                          |       | Request Details  |                          |                                                                              |              |                            |                                      |                                        |                   |            |
| District<br>-ALL-           | Department               |       | Request ID       | Secretarait              | Request Title                                                                | Status       | Raised<br>Date             | Raised By                            | Pending At                             |                   |            |
| Type of Service             | Category<br>-ALL-        |       | RT112906211      | RAJAGOPALAPURAM          | URL Issue                                                                    | Open         | 29-06-<br>2021<br>12:37:15 | 21153003-<br>WEDS                    | District<br>Level<br>Coordinator       | VIEW              | EDIT       |
| From Date 09/15/202         | To Date 09/30/202        |       | RT112007211      | KAMARAJUGADDANORTH       | in gsws top 10<br>services ysr<br>rythu bharosa<br>request is not<br>working | Open         | 20-07-<br>2021<br>14:47:02 | 10790092-<br>DA                      | District<br>Level<br>Coordinator       | VIEW              | EDIT       |
| -ALL-                       | ~                        |       | RT112207211      | KOLIMIGUNDLA1            | Leave letter                                                                 | Open         | 22-07-<br>2021<br>19:16:49 | 11390141-<br>MPEO                    | District<br>Level<br>Coordinator       | VIEW              | EDIT       |
| GC                          |                          |       | RT112607211      | 11-High School Road Area | test                                                                         | Open         | 26-07-<br>2021<br>16:52:12 | 12345678-<br>DA                      | District<br>Level<br>Coordinatorva     | view<br>te Window | EDIT<br>/S |

Scenario 1: In case Department Coordinator cannot resolve the issue and want to Forward it to TCS, Hit Edit and Select " In Progress" in Status and provide Remarks and update the Request

| Request Raised By | Person to Contact      |
|-------------------|------------------------|
| 502-RTS           | Praneeth               |
| Contact Number    | Status                 |
| 9999999999        | InProgress 🗸           |
| Send to           | Attached File Download |
| TCS               | ~                      |
| Remarks           |                        |
|                   |                        |
|                   |                        |
|                   | UPDATE REQUEST         |
|                   | Go to Settings to      |

Scenario 2: In case Department Coordinator wants further documents or information and wants to send it back , Hit Edit and Select " Referred Back" in Status and provide Remarks and update the Request

| Request Raised By   | Person to Contact                  |
|---------------------|------------------------------------|
| 502-RTS             | Praneeth                           |
| Contact Number      | Status                             |
| 999999999           | Referred Back 🗸                    |
| Send to             | Attached File Download             |
| State Coordinator 🗸 |                                    |
| Remarks             |                                    |
|                     |                                    |
|                     |                                    |
| UPDATE              | Activate Wind<br>Go to Settings to |

Scenario 3: In case Department Coordinator can resolve the issue, Hit Edit and Select "Resolved" in Status and provide Remarks and update the Request

| Request Raised By            | Person to Contact                 |
|------------------------------|-----------------------------------|
| 502-RTS                      | Praneeth                          |
| Contact Number<br>9999999999 | Status<br>Closed 🗸                |
| Send to                      | Attached File Download            |
| Department Coordinator 🗸     |                                   |
| Remarks                      |                                   |
| Issue Resolved               |                                   |
|                              |                                   |
| UPDATE                       | Activate Wir<br>Go to Settings to |

### TCS Login

Any Issues raised from Department Coordinator or State Coordinator will be resolved by TCS and sent back. In case further information is required, the Issue will be referred back by TCS.

| Grama-Ward Sachivalayam |                  |   |                |                  |                                                 |                  | Q                          | Srl.Y.S Jagan                    | Mohan Redd<br>er Of Andhra Pradesh | y 🍥    |      |
|-------------------------|------------------|---|----------------|------------------|-------------------------------------------------|------------------|----------------------------|----------------------------------|------------------------------------|--------|------|
| RTS- TCS                |                  |   |                |                  | Viev                                            | View Request     |                            | Welcome: 1298712-TCS<br>srikanth |                                    | LOGOUT |      |
| View Requests           |                  | R | equest Details |                  |                                                 |                  |                            |                                  |                                    |        |      |
| District                | Department -ALL- |   | Request ID     | Secretarait      | Request Title                                   | Status           | Raised<br>Date             | Raised By                        | Pending At                         |        |      |
| Type of Service         | Category -ALL-   |   | RT111309211    | VONI             | URL redirection not working                     | Closed           | 13-09-<br>2021<br>12:55:19 | 502-RTS                          | TCS                                | VIEW   | EDIT |
| From Date               | To Date          |   | RT111309212    | VONI             | Request to resolve the issue in the application | Referred<br>Back | 13-09-<br>2021<br>13:07:11 | 502-RTS                          | Department<br>Level<br>Coordinator | VIEW   | EDIT |
| Status<br>-ALL-         | •                |   | RT412309211    | DOPPALAPUDI      | request to reset the password                   | Open             | 23-09-<br>2021<br>13:58:48 | 506-RTS1                         | State Level<br>Coordinator         | VIEW   | EDIT |
| G                       | 0                |   | RT412309212    | VENGALREDDYNAGAR | NAVASAKAM PASSWORD<br>ISSUE                     | Open             | 23-09-<br>2021<br>15:41:10 | 21027014-<br>WEDS                | District<br>Level<br>Coordinator   | VIEW   | EDIT |